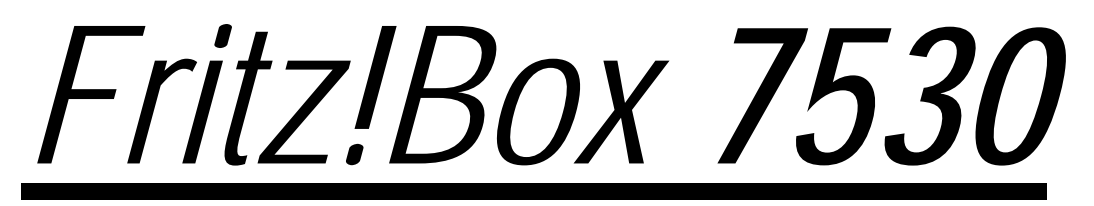

Einrichtung und Installation

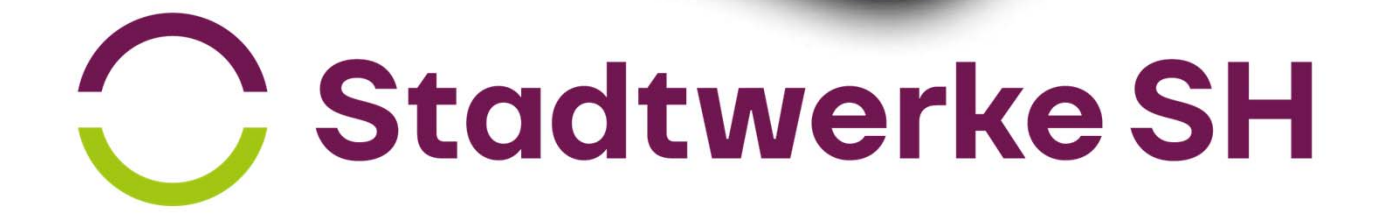

# Verkabelung /Installation Genexisbox

Genexisbox / ONT

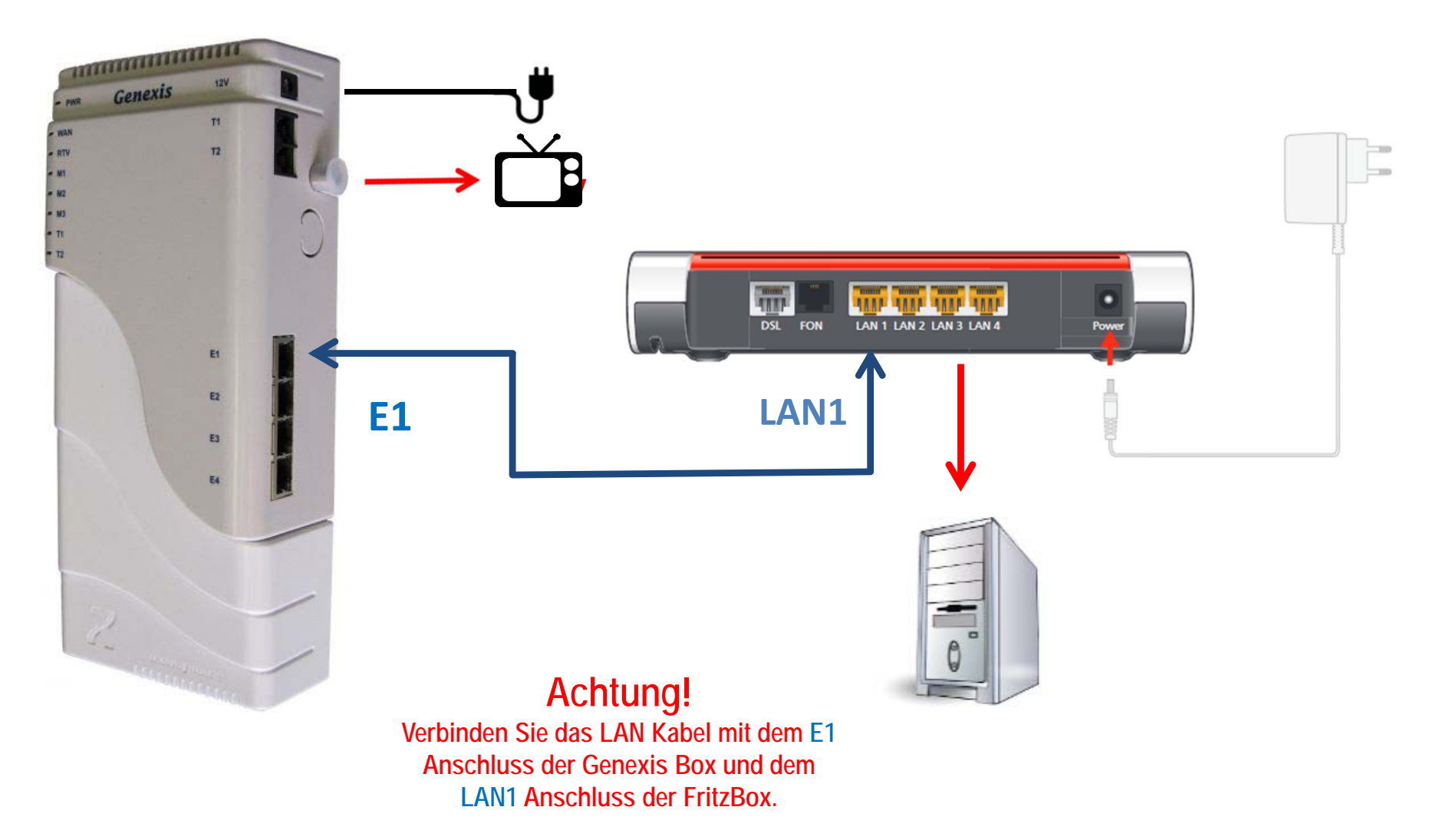

# Verkabelung /Installation Genexis Fibertwist

# Fritz Box Genexisbox-Fibertwist / ONT 0 0 0 1111 GENEXIS П 12V DC 0 TRAP 48.8. 48.8. 48.8. 48.8. 48.8. DSL FON LAN 1 LAN 2 LAN 3 LAN 4 \*\*\*\*\*\* LAN1 1 Achtung!

Verbinden Sie das LAN Kabel mit dem Anschluss 1 der Genexis Box und dem LAN1 Anschluss der FritzBox.

FRITZ!OS 07.29

# Fritz!Box 7530 einrichten

### 1. Computer und Smartphones per WLAN verbinden

Sie können Ihre Computer und Smartphones mit dem WLAN-Netzwerkschlüssel an der FRITZ!Box anmelden oder eine Verbindung mit einem Netzwerkkabel herstellen.

# **Computer und Smartphones per Kennwort mit WLAN verbinden**

Sie können Ihre Computer und Smartphones mit dem WLAN-Netzwerkschlüssel an der FRITZ!Box anschließen. Unser Beispiel zeigt den Verbindungsaufbau mit einem iPhone.

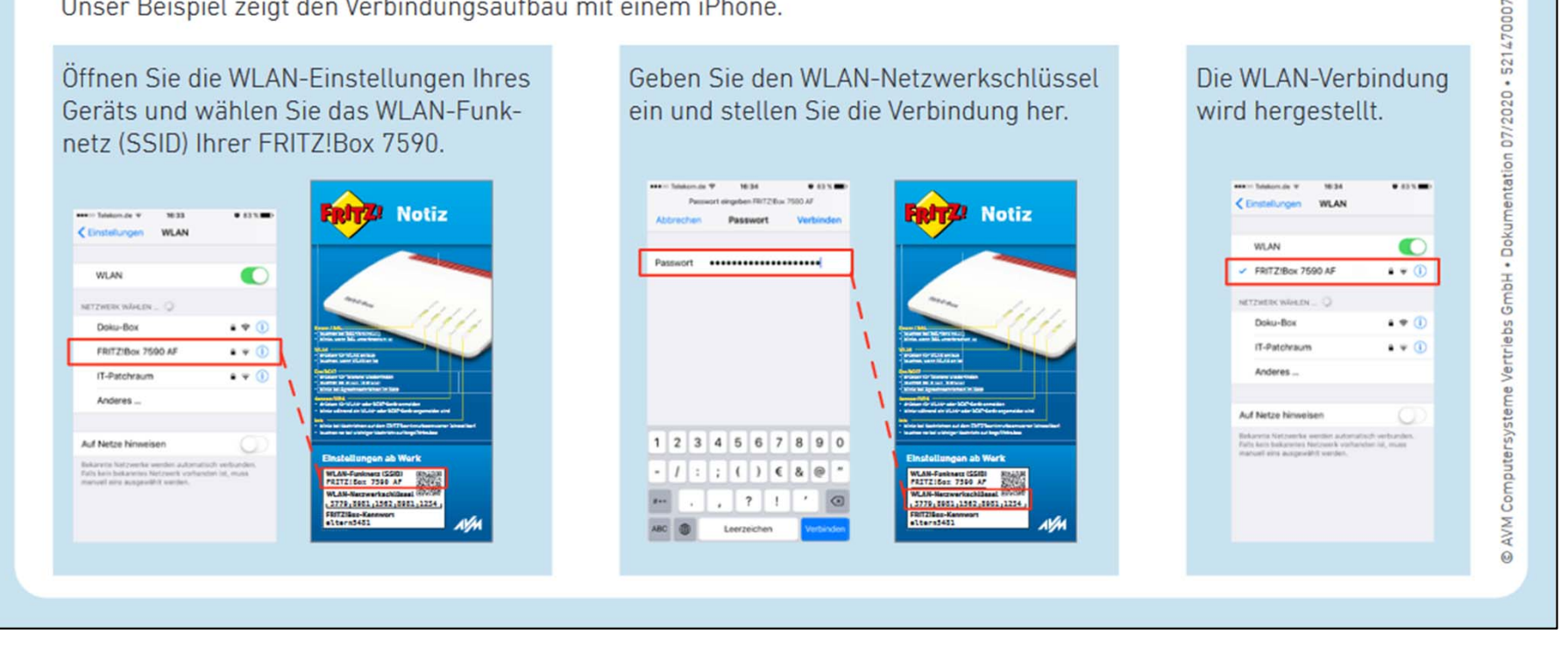

# Fritz!Box 7530 einrichten

### 2. <u>Computer per Netzwerkkabel verbinden (LAN2-4)</u>

# Computer per Netzwerkkabel verbinden

Sie können Computer mit dem Netzwerkkabel an der FRITZ!Box anschließen.

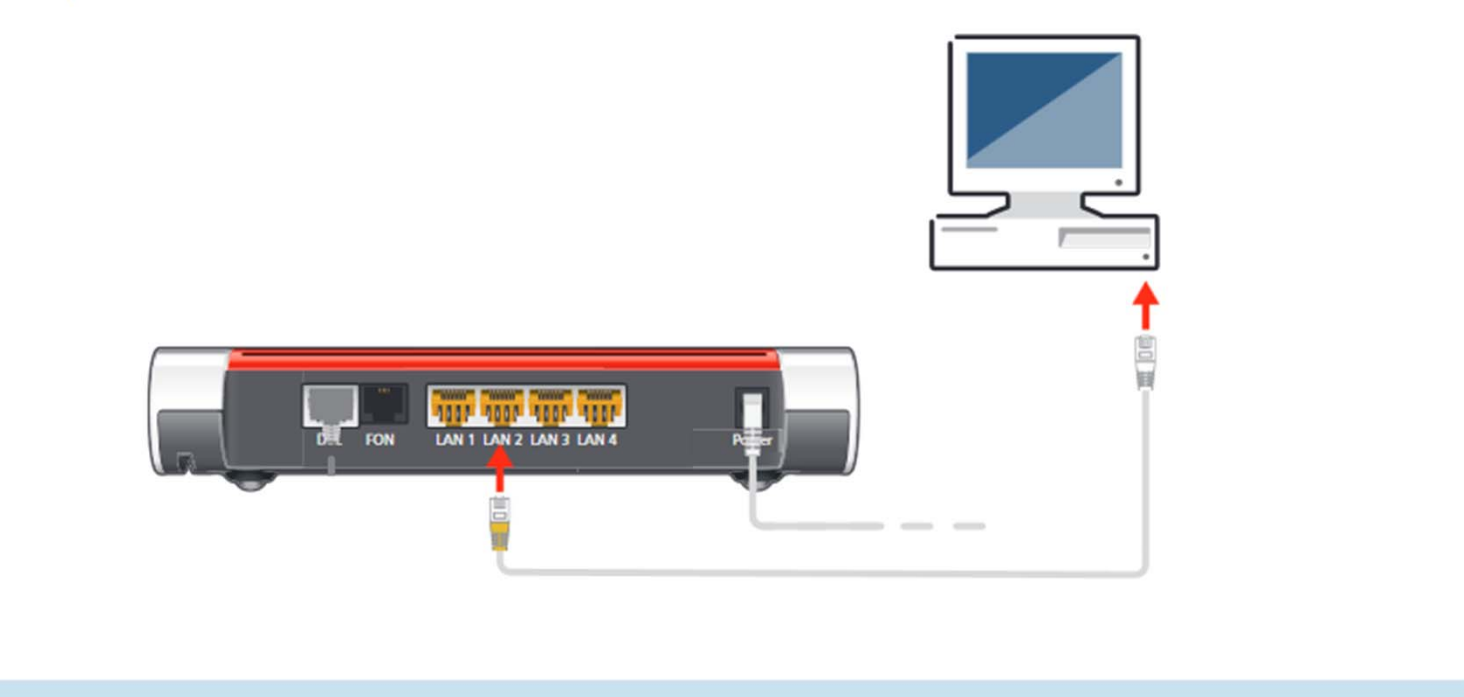

# Fritz!Box 7530 einrichten

### 3. Einrichtung Internet

## Internetzugang einrichten

Nachdem Sie die FRITZ!Box am Anschluss angeschlossen haben und Ihre Geräte mit der FRITZ!Box verbunden haben, können Sie die FRITZ!Box für Internetverbindungen einrichten:

- Die FRITZ!Box wird in einer Benutzeroberfläche eingerichtet.
- Sie können die Benutzeroberfläche auf allen angeschlossen Geräten in einem Internetbrowser öffnen.
- Geben Sie http://fritz.box in Ihrem Internetbrowser ein. Die Benutzeroberfläche erscheint.
- Ein Assistent hilft Ihnen beim Einrichten der FRITZ!Box.
- Geben Sie das FRITZ!Box-Kennwort von Ihrer Service-

karte FRITZ! Notiz ein und folgen Sie den Anweisungen auf dem Bildschirm.

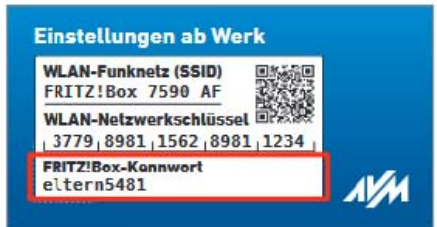

• Nach Abschluss des Assistenten können Sie mit allen angeschlossenen Geräten im Internet surfen.

Wir wünschen Ihnen viel Spaß beim Surfen und Telefonieren mit Ihrer FRITZ!Box.

Zur Verbesserung Ihres Produkts und für den sicheren Betrieb an Ihrem Anschluss verwendet AVM Fehlerberichte und bei Bedarf Diagnosedaten. Diese Einstellung kann in der Benutzeroberfläche unter "Internet / Zugangsdaten / AVM-Dienste" geändert werden.

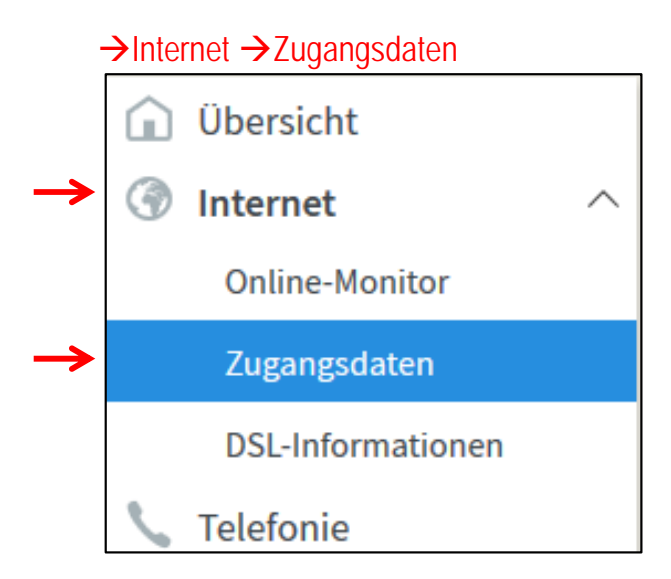

#### 4. Internetanbieter

**HINWEIS:** 

Diese Anleitung beschreibt die manuelle Einrichtung Ihrer Fritzbox am Glasfaseranschluss der Stadtwerke-SH.

Bei älteren Fritz!OS Versionen kann es notwendig sein, den Menüpunkt "Erweiterte Einstellungen" vorab zu aktivieren.

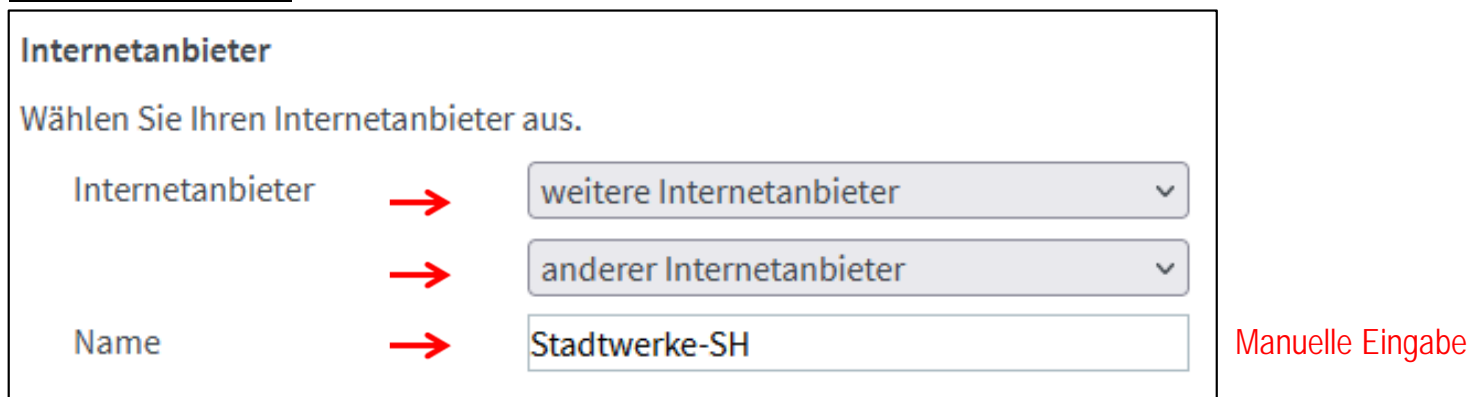

#### 5. Anschluss / Externes Modem oder Router

#### Anschluss

Geben Sie an, wie der Internetzugang hergestellt werden soll.

O Anschluss an einen DSL-Anschluss

Wählen Sie diesen Zugang, wenn die FRITZ!Box mit dem DSL-Kabel mit Ihrem DSL-Anschluss verbunden ist. Das in der FRITZ!Box integrierte DSL-Modem wird für die Internetverbindung genutzt.

Anschluss an ein Kabelmodem (Kabelanschluss)

Wählen Sie diesen Zugang, wenn die FRITZ!Box über "LAN 1" an ein Kabelmodem, das die Internetverbindung herstellt angeschlossen ist.

Externes Modem oder Router

Wählen Sie diesen Zugang, wenn die FRITZ!Box über "LAN 1" an ein bereits vorhandenes externes Modem oder einen Router angeschlossen ist.

#### 6. <u>Betriebsart</u>

#### Betriebsart

Geben Sie an, ob die FRITZ!Box die Internetverbindung selbst aufbaut oder eine vorhandene Internetverbindung mitbenutzt.

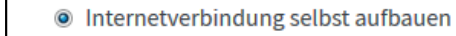

Die FRITZ!Box stellt einen eigenen IP-Adressbereich zur Verfügung. Die Firewall bleibt dabei aktiviert.

O Vorhandene Internetverbindung mitbenutzen (IP-Client-Modus)

Die FRITZ!Box wird Teil des vorhandenen Netzwerkes und übernimmt diesen IP-Adressbereich. Die Firewall der FRITZ!Box wird dabei deaktiviert.

#### 7. Zugangsdaten

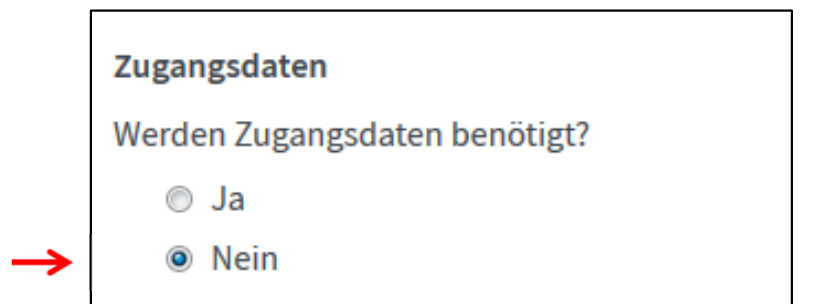

#### 8. <u>Verbindungseinstellungen</u>

| Verbindungseinstellungen     |                                                                                                    |
|------------------------------|----------------------------------------------------------------------------------------------------|
| Die Verbindungseinstellungen | sind bereits auf die am häufigsten verwendeten Werte eingestellt. Bei Bedarf können Sie diese Werte verändern.                |
| Übertragungsgeschwindig      | ceit de la constant de la constant de la constant de la constant de la constant de la constant de la constant d               |
| Geben Sie die Geschwindig    | keit Ihrer Internetverbindung an. Diese Werte werden zur Sicherung der Priorisierung der Netzwerkgeräte benötigt.             |
| Downstream 🔶                 | MBit/s Download & Upload Geschwindigkeit in MBit/s                                                                            |
| Upstream 🔶                   | Bebuchte Bandbreite + 10 % (z.B Produkt 200/200 Mbits)                                                                        |
| Verbindungseinstellungen     | ändern 🔺 🗲 Reiter "Verbindungseinstellungen ändern" öffnen                                                                    |
| VLAN-Einstellungen           |                                                                                                    |
| Bitte beachten Sie, dass nu  | r in seltenen Fällen die Verwendung einer VLAN-ID erforderlich ist. Die benötigte ID erhalten Sie von Ihrem Internetanbieter. |
| VLAN für den Intern          | ietzugang verwenden                                                                                                    |
| VLAN-ID                      | VLAN f. den Internetzugang aktivieren und die VLAN ID 2207 eintragen                                                          |
| PBit                         | 0                                                                                                    |
|                              |                                                                                                    |

### 9. <u>IP Einstellungen</u>

| IP-Einstellungen                                                          |                                       |                                                                        |  |  |  |
|---------------------------------------------------------------------------|---------------------------------------|------------------------------------------------------------------------|--|--|--|
| IP-Adresse automatis                                                      | sch über DHCP beziehen                |                                                                        |  |  |  |
| DHCP-Hostname                                                             | fritz.box                             |                                                                        |  |  |  |
| O IP-Adresse manuell fe                                                   | estlegen                              |                                                                        |  |  |  |
| IP-Adresse                                                                |                                       | •                                                                      |  |  |  |
| Subnetzmaske                                                              |                                       |                                                                        |  |  |  |
| Standard-Gateway                                                          |                                       |                                                                        |  |  |  |
| Primärer DNS-Server                                                       |                                       |                                                                        |  |  |  |
| Sekundärer DNS-<br>Server                                                 |                                       | ·                                                                      |  |  |  |
| MAC-Adresse der FRITZ!Box                                                 |                                       |                                                                        |  |  |  |
| Falls Ihr Internetanbieter eine                                           | e spezielle MAC-Adresse erwartet, ge  | eben Sie diese hier an                                                 |  |  |  |
| MAC-Adresse:                                                              |                                       |                                                                        |  |  |  |
| PPPoE-Passthrough                                                         |                                       |                                                                        |  |  |  |
| Aktivieren Sie diese Option n<br>Achtung:<br>Es entstehen zusätzliche Kos | ur dann, wenn Sie eine zusätzliche (  | eigene Internetverbindung für ein Netzwerkgerät im Heimnetz benötigen. |  |  |  |
|                                                                           | rkgeräte dürfen zusätzlich ihre eiger |                                                                        |  |  |  |
|                                                                           | ingenite durien zusätzlich mit eiger  |                                                                        |  |  |  |
| ✓ Internetzugang nach dem "Übernehmen" prüfen                             |                                       |                                                                        |  |  |  |
|                                                                           |                                       | Ubernehmen Abbrechen                                                   |  |  |  |

## 10. Die Internetverbindung wird geprüft.

Der Vorgang wurde erfolgreich abgeschlossen. Im weiteren Verlauf wird Ihre Internetverbindung geprüft.

OK

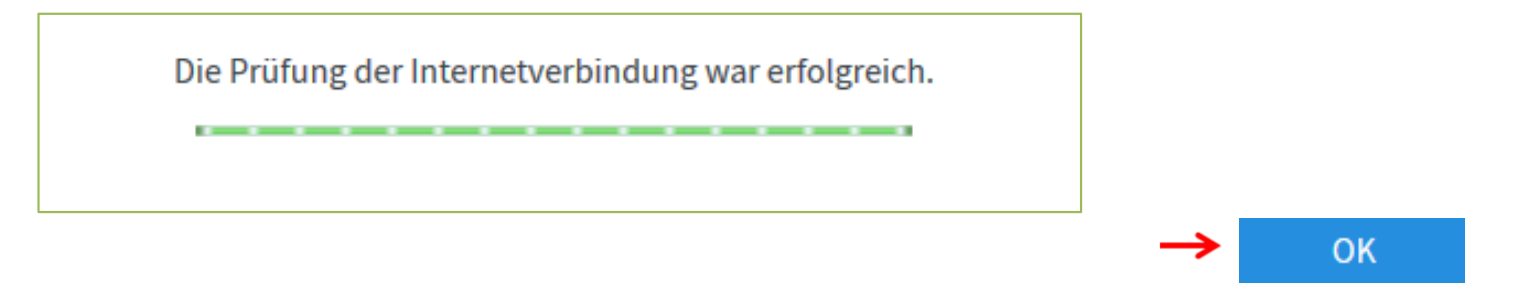

Klicken Sie auf den Reiter Übersicht. Unter Verbindungen sehen Sie Ihre aktuelle Verbindung

| FRITZ!Bo>                             | x 7530                                                                                  |
|---------------------------------------|-----------------------------------------------------------------------------------------|
| Übersicht                             |                                                                                         |
| Modell: FRITZ!Bo<br>Aktueller Energie | everbrauch: 30 %                                                                        |
| 💮 Internet                            | Anbieter: Stadtwerke-SH<br>verbunden über LAN 1 seit 25.11.2021, 10:25 Uhr              |
| Telefonie                             | Geschwindigkeit: ↓ 220,0 Mbit/s ↑ 220,0 Mbit/s, ändern<br>Keine Rufnummern eingerichtet |

Die Interneteinrichtung ist erfolgreich abgeschlossen.

### 1. <u>Telefonie einrichten</u>

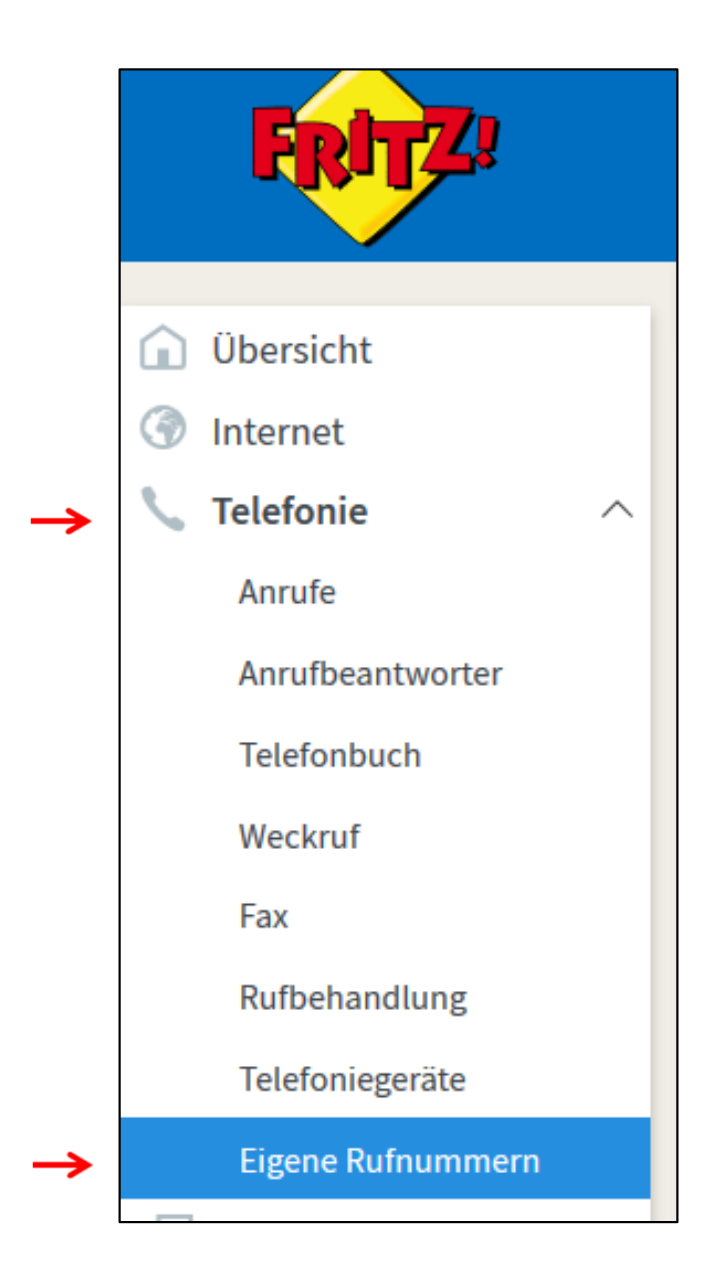

Telefonie > Eigene Rufnummer

#### 2. Anschlusseinstellungen / VLAN 2208

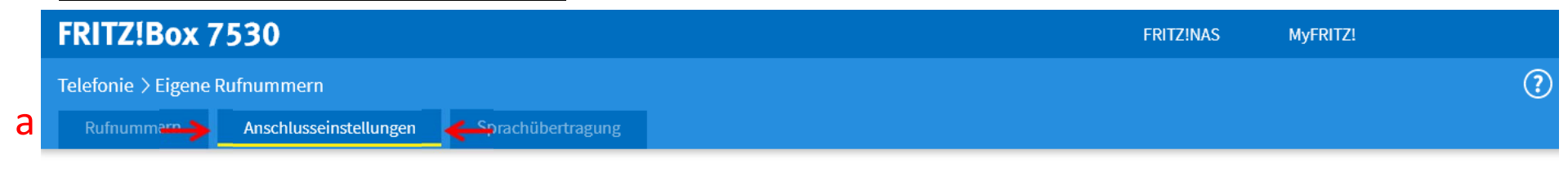

#### Telefonieverbindung

Wenn Ihr Internetanbieter für die Telefonieverbindung eine zusätzliche Internetverbindung vorsieht, tragen Sie bitte hier die entsprechenden Angaben ein. Ändern Sie vorkonfigurierte Einstellungen für die Telefonieverbindung nur dann, wenn dies ausdrücklich von Ihrem Internetanbieter vorgegeben wird.

Einstellungen ändern 🔺 🗲 D

#### Hinweis:

Rufnummern für die Internettelefonie und deren Anmeldedaten geben Sie nicht auf dieser Seite ein. Die Konfiguration der Rufnummern können Sie im Bereich "Telefonie > Eigene Rufnummern > Rufnummern" vornehmen.

Faxübertragung auch mit T.38

Wenn Ihr Telefonieanbieter das Verfahren T.38 unterstützt, nutzt FRITZ!Box dieses Verfahren als Option für den Empfang und das Senden von Faxen.

#### Portweiterleitung des Internet-Routers f ür Telefonie aktiv halten

Diese Option kann dann erforderlich werden, wenn der Internet-Router ankommende Telefonate nicht mehr an FRITZ!Box weiterleitet. FRITZ!Box hält die Portweiterleitungen des Internet-Routers für Telefonie aktiv.

| Portweiterleitung aktiv | T Ma |   |
|-------------------------|------|---|
| halten alle             |      | × |

С

C

Verbindungseinstellungen für DSL/WAN 🔺

VLAN für Internettelefonie wird benötigt

Bitte beachten Sie, dass nur in seltenen Fällen die Verwendung einer VLAN-ID erforderlich ist. Diese erhalten Sie von Ihrem Internettelefonieanbieter.

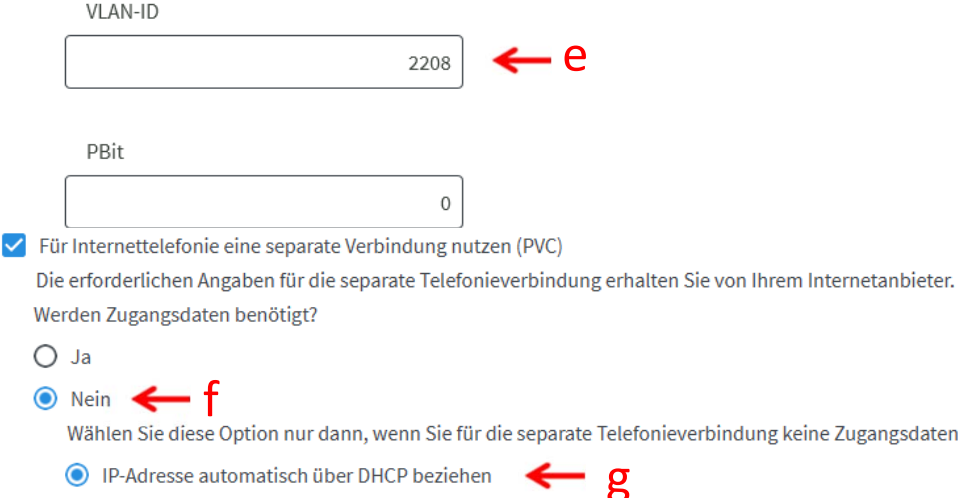

- Telefonie >Anschlusseinstellungen a)
- Kontextmenü "Einstellungen ändern" öffnen b)
- Kontextmenü "Verbindungseinstellungen für DSL/WAN" öffnen c)

Übernehmen

- V-LAN für Internettelefonie wird benötigt d)
- VLAN-ID 2208 eintragen e)
- Werden Zugangsdaten benötigt "Nein" f)
- IP-Adresse automatisch über DHCP beziehen **g**)
- Gewählte Einstellungen Übernehmen h)

Wählen Sie diese Option nur dann, wenn Sie für die separate Telefonieverbindung keine Zugangsdaten benötigen.

IP-Adresse automatisch über DHCP beziehen

O IP-Adresse manuell festlegen

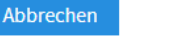

## 3. <u>Rufnummern einrichten</u>

 $\rightarrow$ 

| EptrZ:            | FRITZ!Box 7530                                     |                           |                                 | FRITZ!NAS MyFF | RITZ!              |
|-------------------|----------------------------------------------------|---------------------------|---------------------------------|----------------|--------------------|
|                   | Telefonie > Eigene Rufnummern                      |                           |                                 |                | ?                  |
|                   | Rufnummern Anschlusseinstellungen                  | Sprachübertragung         |                                 |                |                    |
| ] Ubersicht       | Auf dieser Seite können Sie Ihre eigenen Pufnummer | ainrichtan und baarbaitan |                                 |                |                    |
| ) Internet        |                                                    | rennenten und bearbeiten. |                                 |                |                    |
| Telefonie ^       | Status Rufnummer 🗘                                 | Anschluss 🗘               | Anbieter 🛇                      | Vorauswahl 🗘   |                    |
| Anrufe            |                                                    | Es sin                    | d keine Rufnummern eingerichtet |                |                    |
| Anrufbeantworter  |                                                    |                           |                                 |                |                    |
| Telefonbuch       |                                                    |                           |                                 |                |                    |
| Weckruf           |                                                    |                           |                                 |                |                    |
| Fax               |                                                    |                           |                                 |                |                    |
| Rufbehandlung     |                                                    |                           |                                 | Liste drug     | ken Neue Rufnummer |
| Telefoniegeräte   |                                                    |                           |                                 |                |                    |
| Eigene Rufnummern | Eigene Rufnumr                                     | mern > Rufnumme           | rn > Neue Rufnummer             |                |                    |

| EptrZ!   | FRITZ!Box 7530                                                                                                    | FRITZ!NAS | MyFRITZ!         |
|----------|----------------------------------------------------------------------------------------------------|-----------|------------------|
|          | Eigene Rufnummer einrichten                                                                                                    |           |                  |
| <b>→</b> | <ul> <li>An welchem Anschlusstyp ist Ihre FRITZ!Box angeschlossen?</li> <li>IP-basierter Anschluss</li> <li>Die FRITZ!Box ist nicht zusätzlich mit einem Festnetzanschluss verbunden.</li> <li>Festnetzanschluss und Internetanschluss</li> <li>Die FRITZ!Box ist sowohl mit einem Festnetzanschluss als auch einem Internetanschluss verbunden.</li> </ul> |           |                  |
|          |                                                                                                    |           | Weiter Abbrechen |

## 4. <u>Eigene Rufnummern -> Rufnummer -> Neue Rufnummer</u>

| FRITZ!Box 7530                                                                                                    |                                                                                                    |                                                                           | FRITZ!NAS MyFRITZ!                                                                                                    |
|----------------------------------------------------------------------------------------------------|----------------------------------------------------------------------------------------------------|---------------------------------------------------------------------------|----------------------------------------------------------------------------------------------------|
| Internetrufnummern eintrage                                                                                                    | en                                                                                                    |                                                                           |                                                                                                    |
| Wählen Sie Ihren Internettelefoni<br><b>Anmeldedaten</b><br>Telefonie-Anbieter                                                                                                    | e-Anbieter aus und tragen Sie die Ihnen mitge<br>Anderer Anbieter                                                                                                    | teilten Anme                                                              | eldedaten ein.<br>- Anderer Anbieter                                                                                                    |
| Rufnummer für die<br>Anmeldung*                                                                                                    | Interne Rufnummer in der<br>FRITZ!Box**                                                                                                    |                                                                           |                                                                                                    |
| XXXXXXX                                                                                                    | XXXXXX ×                                                                                                    | ←                                                                         | Ihre Rufnummer ohne Vorwahl                                                                                                    |
|                                                                                                    | Weitere Rufnummer                                                                                                    |                                                                           |                                                                                                    |
| Geben Sie in dieser Spalte bit<br>Sie die Rufnummer genau so<br><b>**Interne Rufnummer in der</b><br>Geben Sie nun bitte Ihre Rufn<br><b>Weitere Rufnummer</b><br>Über "Weitere Rufnummer" k<br>abweichenden Zugangsdater | te die Rufnummer für die Anmeldung ein. Dies<br>ein, wie vom Anbieter vorgegeben, einschließ<br>FRITZ!Box<br>ummer ohne Ortsvorwahl und ohne Sonderze<br>önnen Sie hier weitere Rufnummern anlegen,<br>können Sie später unter "Eigene Rufnummer | e Rufnumme<br>ich eventuel<br>ichen ein.<br>wenn diese e<br>n" über die S | er haben Sie von Ihrem Anbieter bekommen. Sie kann je nach Anbieter unterschiedlich benannt sein. Bitte geben<br>Il enthaltener Sonderzeichen.<br>dieselben Zugangsdaten (Benutzername und Kennwort) wie die erste Rufnummer haben. Rufnummern mit<br>Schaltfläche "Neue Rufnummer" einrichten. |
| Zugangsdaten                                                                                                    |                                                                                                    |                                                                           |                                                                                                    |
| Benutzername                                                                                                    | XXXXXXX                                                                                                    | ←                                                                         | SIP-User / Benutzer                                                                                                    |
| Authentifizierungsname                                                                                                    | XXXXXXX                                                                                                    | ←                                                                         | SIP-User / Benutzer                                                                                                    |
| Kennwort                                                                                                    | XXXXXXXXXXXXXXXXXXX                                                                                                    | ←                                                                         | Kennwort                                                                                                    |
| Registrar                                                                                                    | XXXXXXXXXXXXXXXXXXXXXXXXXXXXXXXXXXXXXXX                                                                                                    | ←                                                                         | SIP Rigistrar                                                                                                    |
| Proxy-Server                                                                                                    |                                                                                                    |                                                                           |                                                                                                    |
| Tragen Sie Ihre Ortsvorwahl e                                                                                                    | in:                                                                                                    |                                                                           |                                                                                                    |
| Ortsvorwahl                                                                                                    | XXXXX                                                                                                    | +                                                                         | Ortsvorwahl eintragen (z.B. 04621)                                                                                                    |

| Weitere Einstellungen 🔺 🛛 🥒     | _                                       |                              |                                   |                                |                                       |
|---------------------------------|-----------------------------------------|------------------------------|-----------------------------------|--------------------------------|---------------------------------------|
| Weitere Einstellungen zur Rufn  | ummer                                   |                              |                                   |                                |                                       |
| DTMF-Übertragung                | Automatisch                             | ~                            |                                   |                                |                                       |
| ✓ Ortsvorwahl für ausgehe       | ende Gespräche einfügen                 |                              |                                   |                                |                                       |
| Weitere Einstellungen zur Verbi | ndung                                   |                              |                                   |                                |                                       |
| 🔲 Rufnummer für die Ann         | neldung verwenden                       |                              |                                   |                                |                                       |
| Anmeldung immer über            | reine Internetverbindung 🔶 Ac           | htung: Darf nicht gesetz     | zt sein                           |                                |                                       |
| Falls Ihr Internetanbieter die  | separate Internettelefonie-Verbindung   | für eigene Rufnummern reserv | viert, aktivieren Sie diese Optio | n, wenn es sich um eine Rufnum | imer eines anderen Anbieters handelt. |
| Internettelefonie-Anbieter      | Nur via IPv4                            | ~                            |                                   |                                |                                       |
| kontaktieren über               |                                         |                              |                                   |                                |                                       |
| Transportprotokoll              | Automatisch                             | ~                            |                                   |                                |                                       |
| Der Anbieter unterstütz         | t verschlüsselte Telefonie über SRTP na | ch RFC 3711 und RFC 4568     |                                   |                                | 1                                     |
| Media Protocol                  | RTP/AVP                                 | ~                            |                                   |                                |                                       |
|                                 |                                         |                              |                                   | Zurü                           | ck Weiter Abbrechen                   |

| FRITZ!Box 7530                                                                                        |                                                                         | FRITZ!NAS        | MyFRITZ!                             |
|----------------------------------------------------------------------------------------------------|-------------------------------------------------------------------------|------------------|--------------------------------------|
| Internetrufnummern speichern                                                                          |                                                                         |                  |                                      |
| Folgende Anmeldedaten haben Sie für die neue Internetrufnummer eingegeb                               | en:                                                                     |                  |                                      |
| Anbieter                                                                                              | Anderer Anbieter                                                        |                  |                                      |
| Rufnummer für die Anmeldung                                                                           | 123456                                                                  |                  |                                      |
| Benutzername                                                                                          | XXXXXXXXX                                                               |                  |                                      |
| Registrar                                                                                             | sip.xxxxxxxxxxxxxx.de                                                   |                  |                                      |
| m nächsten Schritt werden die Anmeldedaten in die FRITZ!Box gespeichert. A<br>elefoniert werden kann. | Anschließend wird geprüft, ob die Einrichtung erfolgreich abgeschlossen | wurde und über d | ie eingerichtete Internetrufnummer n |
| Z Einrichtung der Internetrufnummer nach dem "Übernehmen" pr üfen                                     |                                                                         |                  |                                      |
|                                                                                                    |                                                                         |                  | $\checkmark$                         |
|                                                                                                    |                                                                         | Zurüc            | k Weiter Abbrechen                   |
|                                                                                                    |                                                                         |                  |                                      |

### 5. <u>Prüfung der Rufnummer</u>

| FRITZ!Box 7530                                                             |                              | FRITZ!NAS | MyFRITZ!           |
|----------------------------------------------------------------------------|------------------------------|-----------|--------------------|
| Rufnummern prüfen                                                          |                              |           |                    |
| Folgende Anmeldedaten haben Sie für die neue Internetrufnummer eingegeben: |                              |           |                    |
| Anbieter                                                                   | Anderer Anbieter             |           |                    |
| Rufnummer für die Anmeldung                                                | 5301332                      |           |                    |
| Benutzername                                                               | 1117730                      |           |                    |
| Registrar                                                                  | sip.schleswigerstadtwerke.de |           |                    |
| Die Anmeldedaten wurden gespeichert.                                       |                              |           |                    |
| Construction of the second second second                                   |                              |           |                    |
| Die Prüfung der Telefonie war erfolgreich.                                 |                              |           | ¥                  |
|                                                                            |                              | Zurüc     | k Weiter Abbrechen |

### Die Prüfung der Telefonie war erfolgreich

| FRITZ!Box 7530                |                                |                           |                            | Z!NAS MyFRIT | z! :              |
|-------------------------------|--------------------------------|---------------------------|----------------------------|--------------|-------------------|
| Telefonie > Eigene Rufnummern |                                |                           |                            |              | ?                 |
| Rufnummern                    | Anschlusseinstellungen         | Sprachübertragung         |                            |              |                   |
| Auf dieser Seite könn         | en Sie Ihre eigenen Rufnummern | einrichten und bearbeiten |                            |              |                   |
| Status Rufnummer              | Anschluss                      | Anbiete                   | ⇔ Vorauswahl ♦             |              |                   |
| 6 5301332                     | Internet                       | sip.schl                  | swigerstadtwerke.de* *121# |              |                   |
| * modifizierter "Ande         | rer Anbieter"                  |                           |                            |              |                   |
|                               |                                |                           |                            |              |                   |
|                               |                                |                           |                            | Liste drucke | en Neue Rufnummer |

## Für jede weitere Rufnummer wiederholen Sie bitte Schritt 3 – 5

Ihre Fritz!Box ist jetzt für den Internet- und Telefonieeinsatz eingerichtet.

Weitere Einstellung wie z.B.

- Telefongeräte anmelden (FON / DECT)
- Rufnummernzuweisung
- W-LAN Einstellungen

entnehmen Sie bitte der Bedienungsanleitung.

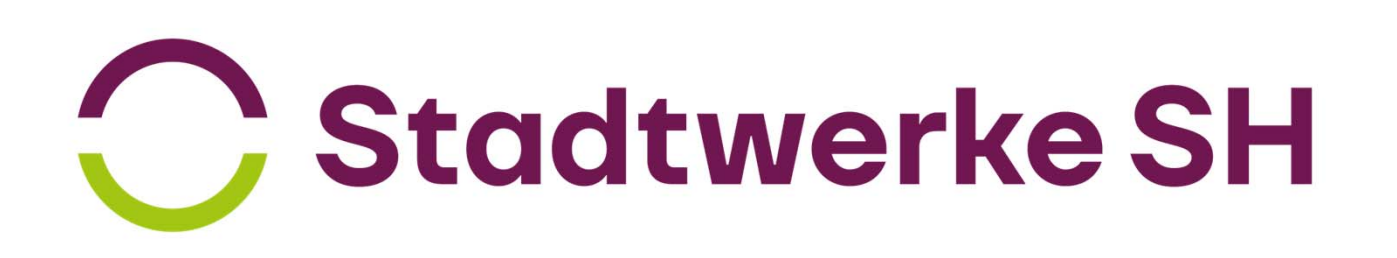